# Лабораторная работа. Поиск и устранение неполадок в работе EtherChannel

Топология

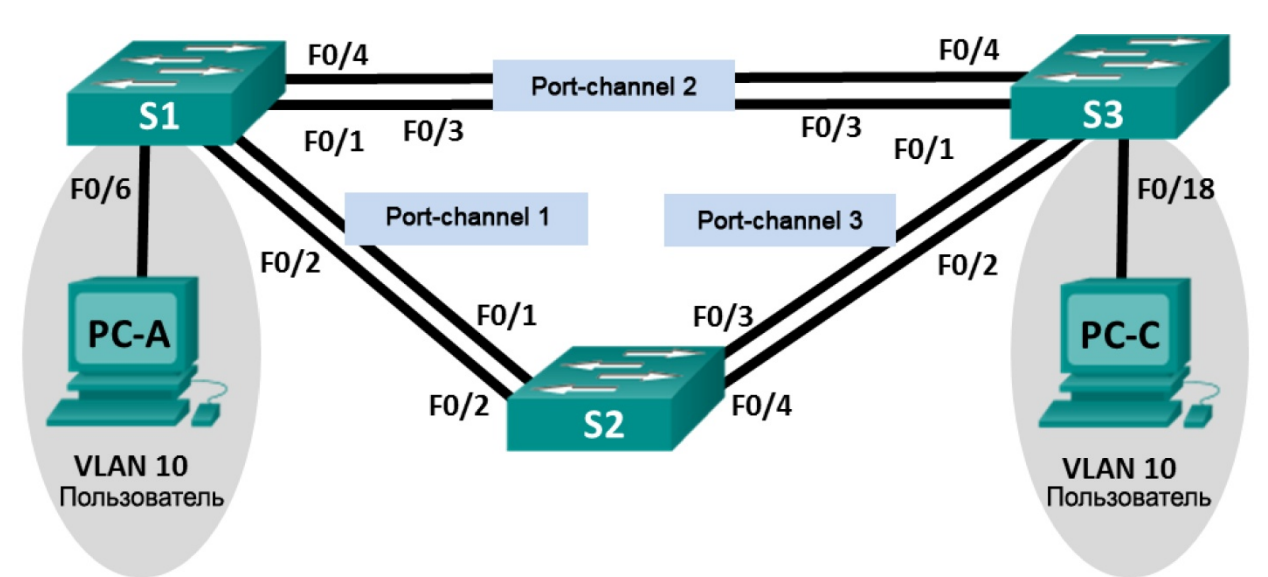

## Таблица адресации

| Устройство | Интерфейс | IP-адрес     | Маска подсети |
|------------|-----------|--------------|---------------|
| S1         | VLAN 99   | 192.168.1.11 | 255.255.255.0 |
| S2         | VLAN 99   | 192.168.1.12 | 255.255.255.0 |
| S3         | VLAN 99   | 192.168.1.13 | 255.255.255.0 |
| PC-A       | NIC       | 192.168.0.2  | 255.255.255.0 |
| PC-C       | NIC       | 192.168.0.3  | 255.255.255.0 |

# Назначения сети VLAN

| VLAN | Имя                      |  |
|------|--------------------------|--|
| 10   | Пользователь             |  |
| 99   | Management (Руководство) |  |

### Задачи

### Часть 1. Построение сети и загрузка конфигураций устройств

### Часть 2. Отладка EtherChannel

### Исходные данные/сценарий

Маршрутизаторы в сети вашей компании были настроены неопытным сетевым администратором. В результате ошибок в конфигурации возникли проблемы со скоростью и подключением. Начальник попросил вас найти и устранить неполадки в настройке и задокументировать работу. Найдите и исправьте ошибки, используя свои знания EtherChannel и стандартные методы тестирования. Убедитесь в том, что все каналы EtherChannel используют протокол агрегирования портов (PAgP) и все узлы доступны.

**Примечание**. В лабораторной работе используются коммутаторы Cisco Catalyst 2960 под управлением OC Cisco IOS 15.0(2) (образ lanbasek9). Допускается использование других моделей коммутаторов и других версий OC Cisco IOS. В зависимости от модели устройства и версии Cisco IOS доступные команды и их результаты могут отличаться от приведённых в описании лабораторных работ.

**Примечание**. Убедитесь, что прежние настройки коммутаторов были удалены, и они не содержат конфигурации загрузки. Если вы не уверены в этом, обратитесь к инструктору.

### Необходимые ресурсы:

- 3 коммутатора (Cisco 2960 под управлением ОС Cisco IOS 15.0(2), (образ lanbasek9) или аналогичная модель);
- 2 ПК (Windows 7, Vista и XP с программой эмуляции терминала, например Tera Term)
- консольные кабели для настройки устройств Cisco IOS через порты консоли;
- кабели Ethernet, расположенные в соответствии с топологией.

## Часть 1: Построение сети и загрузка конфигураций устройств

В части 1 вам предстоит настроить топологию сети и базовые параметры для ПК, а также загрузить конфигурации на коммутаторы.

### Шаг 1: Подключите кабели в сети в соответствии с топологией.

### Шаг 2: Настройте узлы ПК.

# Шаг 3: Удалите загрузочную конфигурацию и настройки VLAN, а затем перезагрузите коммутаторы.

### Шаг 4: Загрузите конфигурации коммутаторов.

Загрузите следующие конфигурации в соответствующий коммутатор. Все коммутаторы используют одинаковые пароли. Пароль привилегированного режима — class. Пароль для консоли и доступа vty — cisco. Поскольку все коммутаторы являются устройствами Cisco, сетевой администратор решил использовать протокол PAgP Cisco для всех агрегированных каналов, настроенных с использованием EtherChannel. Коммутатор S2 является корневым мостом для всех сетей VLAN в топологии.

#### Конфигурация коммутатора S1:

```
hostname S1
interface range f0/1-24, g0/1-2
shutdown
exit
enable secret class
no ip domain lookup
line vty 0 15
```

```
password cisco
login
line con 0
 password cisco
 logging synchronous
 login
 exit
vlan 10
 name User
vlan 99
 Name Management
interface range f0/1-2
 switchport mode trunk
 channel-group 1 mode active
 switchport trunk native vlan 99
 no shutdown
interface range f0/3-4
 channel-group 2 mode desirable
 switchport trunk native vlan 99
 no shutdown
interface f0/6
 switchport mode access
 switchport access vlan 10
 no shutdown
interface vlan 99
 ip address 192.168.1.11 255.255.255.0
interface port-channel 1
 switchport trunk native vlan 99
 switchport mode trunk
interface port-channel 2
 switchport trunk native vlan 99
 switchport mode access
```

### Конфигурация коммутатора S2:

```
hostname S2
interface range f0/1-24, g0/1-2
shutdown
exit
enable secret class
no ip domain lookup
line vty 0 15
password cisco
login
line con 0
password cisco
logging synchronous
```

```
login
    exit
   vlan 10
    name User
   vlan 99
    name Management
   spanning-tree vlan 1,10,99 root primary
   interface range f0/1-2
    switchport mode trunk
    channel-group 1 mode desirable
    switchport trunk native vlan 99
    no shutdown
   interface range f0/3-4
    switchport mode trunk
    channel-group 3 mode desirable
    switchport trunk native vlan 99
   interface vlan 99
    ip address 192.168.1.12 255.255.255.0
   interface port-channel 1
    switchport trunk native vlan 99
    switchport trunk allowed vlan 1,99
   interface port-channel 3
    switchport trunk native vlan 99
    switchport trunk allowed vlan 1,10,99
    switchport mode trunk
Конфигурация коммутатора S3:
  hostname S3
   interface range f0/1-24, g0/1-2
    shutdown
    exit
   enable secret class
   no ip domain lookup
   line vty 0 15
   password cisco
    login
   line con 0
    password cisco
    logging synchronous
    login
    exit
   vlan 10
    name User
   vlan 99
    name Management
```

interface range f0/1-2

```
interface range f0/3-4
switchport mode trunk
channel-group 3 mode desirable
switchport trunk native vlan 99
no shutdown
interface f0/18
switchport mode access
switchport access vlan 10
no shutdown
interface vlan 99
ip address 192.168.1.13 255.255.255.0
interface port-channel 3
switchport trunk native vlan 99
switchport mode trunk
```

### Шаг 5: Сохраните конфигурацию.

# Часть 2: Отладка EtherChannel

В части 2 необходимо проверить конфигурации на всех коммутаторах, исправить при необходимости и проверить их работоспособность.

### Шаг 1: Выполните поиск и устранение неполадок в работе маршрутизатора S1.

a. Используйте команду **show interfaces trunk**, чтобы убедиться в том, что агрегированные каналы работают, как транковые порты.

Отображаются ли агрегированные каналы 1 и 2, как транковые порты?

b. Используйте команду show etherchannel summary, чтобы убедиться в том, что интерфейсы входят в состав соответствующего агрегированного канала, применен правильный протокол и интерфейсы задействованы.

Есть ли в выходных данных сведения о неполадках в работе EtherChannel? В случае обнаружения неполадок запишите их в отведённом ниже месте.

- с. Используйте команду **show run | begin interface Port-channel** для просмотра текущей конфигурации, начиная с первого интерфейса агрегированного канала.
- d. Устраните все ошибки, найденные в выходных данных из предыдущих команд **show**. Запишите команды, используемые для исправления конфигураций.

е. Используйте команду show interfaces trunk для проверки настроек транковой связи.

f. Используйте команду **show etherchannel summary**, чтобы убедиться в том, что агрегированные каналы работают и задействованы.

### Шаг 2: Выполните поиск и устранение неполадок в работе маршрутизатора S2.

а. Выполните команду для того, чтобы убедиться, что агрегированные каналы работают в качестве транковых портов. Ниже запишите команду, которую вы использовали.

Есть ли в выходных данных сведения о неполадках в конфигурациях? В случае обнаружения неполадок запишите их в отведённом ниже месте.

b. Выполните команду, чтобы убедиться в том, что интерфейсы настроены в правильном агрегированном канале и настроен соответствующий протокол.

Есть ли в выходных данных сведения о неполадках в работе EtherChannel? В случае обнаружения неполадок запишите их в отведённом ниже месте.

- с. Используйте команду show run | begin interface Port-channel для просмотра текущей конфигурации, начиная с первого интерфейса канала порта.
- d. Устраните все ошибки, найденные в выходных данных из предыдущих команд **show**. Запишите команды, использованные для внесения изменений в конфигурацию.

- е. Выполните команду для проверки параметров транковой связи.
- f. Выполните команду для проверки правильного функционирования агрегированных каналов. Помните, что проблемы с агрегированным каналом могут возникнуть на любом конце канала.

### Шаг 3: Выполните поиск и устранение неполадок в работе маршрутизатора S3.

а. Выполните команду для того, чтобы убедиться, что агрегированные каналы работают в качестве транковых портов.

Есть ли в выходных данных сведения о неполадках в конфигурациях? В случае обнаружения неполадок запишите их в отведённом ниже месте.

b. Выполните команду, чтобы убедиться в том, что интерфейсы настроены в правильном агрегированном канале и применен соответствующий протокол.

Есть ли в выходных данных сведения о неполадках в работе EtherChannel? В случае обнаружения неполадок запишите их в отведённом ниже месте.

- с. Используйте команду **show run | begin interface Port-channel** для просмотра текущей конфигурации, начиная с первого интерфейса агрегированного канала.
- d. Устраните все обнаруженные неполадки. Запишите команды, использованные для внесения изменений в конфигурацию.

- е. Выполните команду для проверки параметров транковой связи. Ниже запишите команду, которую вы использовали.
- f. Выполните команду для проверки правильного функционирования агрегированных каналов. Ниже запишите команду, которую вы использовали.

### Шаг 4: Проверка EtherChannel и подключения

- Используйте команду show interfaces etherchannel для проверки работоспособности агрегированных каналов.
- b. Проверьте подключение сети VLAN Management.

Успешно ли выполняется эхо-запрос от коммутатора S1 на коммутатор S2?

Успешно ли выполняется эхо-запрос от коммутатора S1 на коммутатор S3?

Успешно ли выполняется эхо-запрос от коммутатора S2 на коммутатор S3?

с. Проверка подключения компьютеров

Успешно ли выполняется эхо-запрос от узла РС-А на узел РС-С? \_\_\_\_

Если каналы EtherChannel не полностью работоспособны, отсутствует соединение между коммутаторами или между узлами. Выполните окончательную отладку.

**Примечание**. Для успешной передачи эхо-запросов между компьютерами может потребоваться отключение межсетевого экрана.